# brother

## **Laserprinter Serie**

# Windows Vista<sup>®</sup>/Windows<sup>®</sup> 7installatiehandleiding

U dient eerst alle hardware in te stellen en de driver te installeren, pas dan kunt u de printer gebruiken. Lees de 'Installatiehandleiding' en deze 'Windows Vista<sup>®</sup>/Windows<sup>®</sup> 7-installatiehandleiding' voor het op correcte wijze instellen en installeren van de machine.

# Stap 1 De machine installeren

Volg eerst Stap 1 De machine installeren in de handleiding. Ga vervolgens terug naar Stap 2 De printerdriver installeren in deze Installatiehandleiding.

# Stap 2 De printerdriver installeren

Volg de stappen in deze Windows Vista<sup>®</sup>/Windows<sup>®</sup> 7-installatiehandleiding voor het op correcte wijze installeren van de printerdriver.

# De installatie is voltooid!

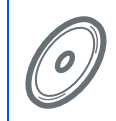

Raadpleeg de gebruikershandleiding op cd-rom voor informatie over het gebruik van de printer.

Bewaar de 'Installatiehandleiding', 'Windows Vista<sup>®</sup>/Windows<sup>®</sup> 7-installatiehandleiding' en de meegeleverde cd-rom op een veilige plaats, zodat u ze wanneer nodig snel even kunt raadplegen.

CE

# Symbolen die in deze handleiding worden gebruikt

| Waarschuwing                                                                                                    | Elektrische Gevaren                                                                                                    | Hete Oppervlakken                                                                             | Voorzichtig                                                                                                    |
|----------------------------------------------------------------------------------------------------|----------------------------------------------------------------------------------------------------|-----------------------------------------------------------------------------------------------|----------------------------------------------------------------------------------------------------|
| Waarschuwingen leggen u<br>uit wat u kunt doen om<br>persoonlijk letsel te<br>voorkomen.                                                   | Symbolen voor elektrische<br>gevaren waarschuwen u voor<br>eventuele elektrische<br>schokken.                                                      | Deze symbolen wijzen u<br>erop dat u hete oppervlakken<br>in de machine niet mag<br>aanraken. | Deze waarschuwingen<br>beschrijven procedures die u<br>moet volgen om eventuele<br>beschadiging van de printer<br>en andere voorwerpen te<br>voorkomen. |
| _                                                                                                    |                                                                                                    |                                                                                               |                                                                                                    |
| $\otimes$                                                                                                    |                                                                                                    | Q                                                                                             |                                                                                                    |
| Onjuiste Installatie                                                                                                    | Opmerking                                                                                                    | Installatiehandleiding                                                                        |                                                                                                    |
| Pictogrammen met Onjuiste<br>Installatie waarschuwen u<br>dat bepaalde apparaten of<br>handelingen niet compatibel<br>met de printer zijn. | Opmerkingen vertellen u hoe<br>u op een bepaalde situatie<br>moet reageren of geven tips<br>over de werking van een<br>handeling in combinatie met | Een verwijzing naar de<br>Installatiehandleiding.                                             |                                                                                                    |

## Vóór het Starten

| Vóór het gebruik van deze handleiding                                       | . 2 |
|-----------------------------------------------------------------------------|-----|
| Meegeleverde cd-rom voor Windows Vista <sup>®</sup> /Windows <sup>®</sup> 7 | . 2 |

## De printerdriver installeren

## Windows®

| 4  |
|----|
| 6  |
| 8  |
| 8  |
| 11 |
|    |

## Bij gebruik van een netwerk

| BRAdmin Light                                                 | 13 |
|---------------------------------------------------------------|----|
| Het configuratieprogramma BRAdmin Light installeren           | 13 |
| IP-adres, subnetmasker en gateway instellen met BRAdmin Light | 14 |

## **Overige informatie**

| Systeemvereisten                                              | 15 |
|---------------------------------------------------------------|----|
| Over Statusvenster voor gebruikers van Windows <sup>®</sup> 7 | 15 |

## Vóór het gebruik van deze handleiding

Deze handleiding is alleen voor gebruikers van Windows Vista<sup>®</sup>/Windows<sup>®</sup> 7. In deze installatiehandleiding wordt uitgelegd hoe de printerdriver voor Windows Vista<sup>®</sup>/Windows<sup>®</sup> 7 geïnstalleerd moet worden en vindt u andere informatie over Windows Vista<sup>®</sup>/Windows<sup>®</sup> 7. Alvorens de printerdriver te installeren, de stappen in de sectie **Aan de slag** volgen en **Stap1 De machine installeren** in de Installatiehandleiding. Nadat u de voorbereidende installatie voltooid hebt, de stappen in deze handleiding volgen voor het installeren van de printerdriver. U kunt ook andere informatie vinden over de machine in de Installatiehandleiding.

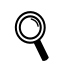

Zie eerst de Installatiehandleiding.

# Meegeleverde cd-rom voor Windows Vista<sup>®</sup>/Windows<sup>®</sup> 7

U kunt de hieronder opgesomde informatie vinden op de cd-rom van Windows Vista<sup>®</sup>/Windows<sup>®</sup> 7.

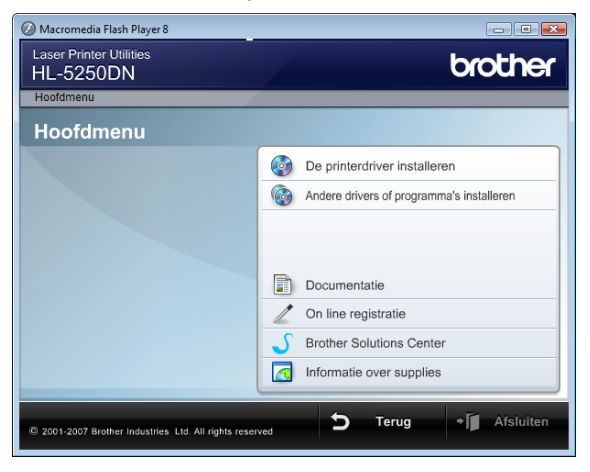

#### 🧐 De printerdriver installeren

Installeer de printerdriver voor Windows Vista<sup>®</sup>/Windows<sup>®</sup> 7.

#### Mandere drivers of programma's installeren

Optionele drivers, hulpprogramma's en tools voor netwerkbeheer installeren.

## 🗾 Documentatie

De gebruikershandleiding van de printer en de netwerkhandleiding bekijken.

U kunt de handleidingen ook bekijken door naar het Brother Solutions Center te gaan.

#### In line registratie

Registreer dit product online.

#### Brother Solutions Center

Op het Brother Solutions Center (<u>http://solutions.brother.com/</u>) vindt u alle benodigde ondersteuning voor deze printer. Download de meest recente drivers en hulpprogramma's voor uw printer, lees de veelgestelde vragen en de tips voor het oplossen van problemen of zoek speciale informatie op over het afdrukken met deze printers.

#### Informatie over supplies

Bezoek onze website voor originele/echte Brother-onderdelen op http://www.brother.com/original/

Volg de aanwijzingen op deze pagina voor uw interface.

Voor de nieuwste driver, documentatie of oplossing voor uw problemen, heeft u vanaf uw CD-ROM / driver direct toegang tot het Brother Solutions Center of kunt u de website raadplegen op <u>http://solutions.brother.com/</u>.

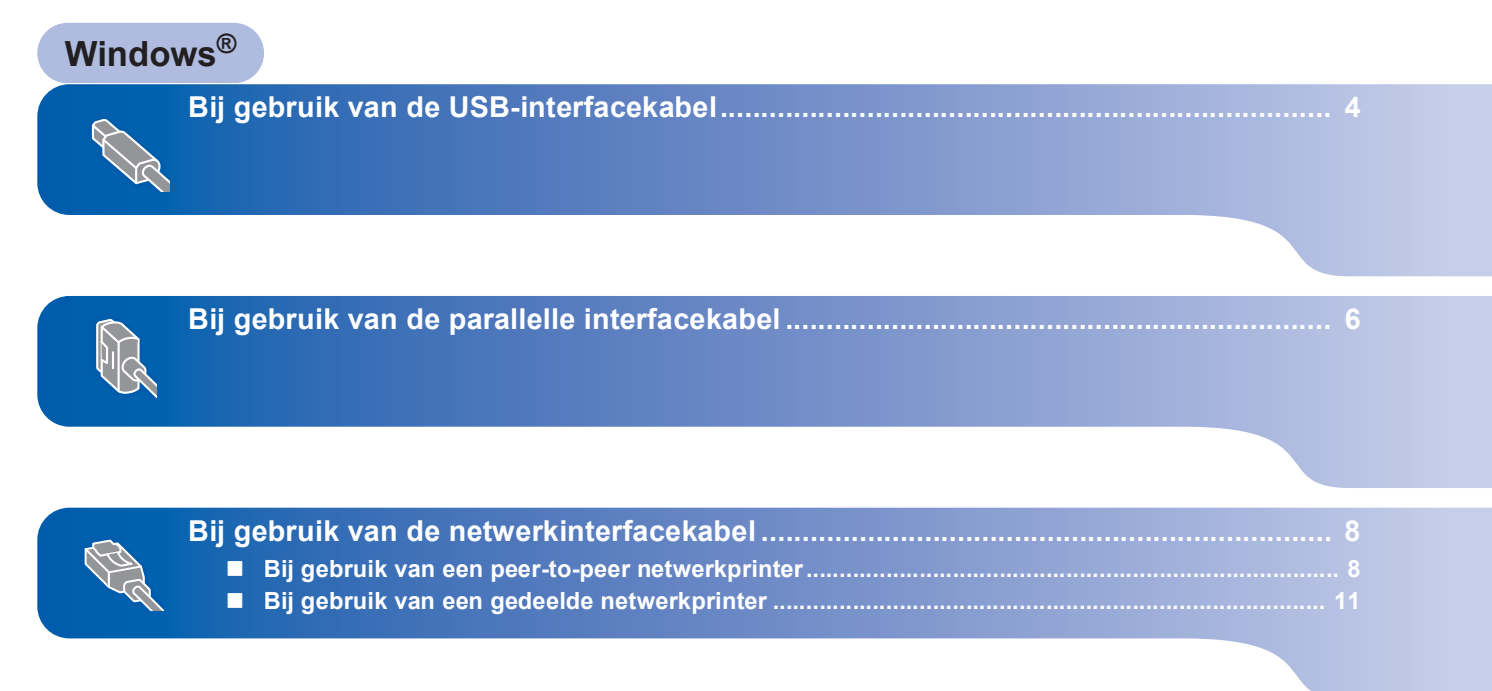

## Bij gebruik van de USB-interfacekabel

#### S Onjuiste configuratie

Sluit de interfacekabel nog NIET aan. De interfacekabel wordt aangesloten wanneer de driver wordt geïnstalleerd.

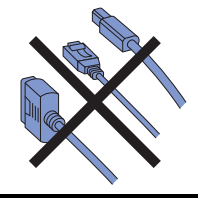

# De driver installeren en de printer op uw computer aansluiten

Controleer eerst of de USB-interfacekabel **NIET** op de printer is aangesloten, pas dan mag u de driver gaan installeren. Als u deze kabel reeds had aangesloten, dient u hem nu

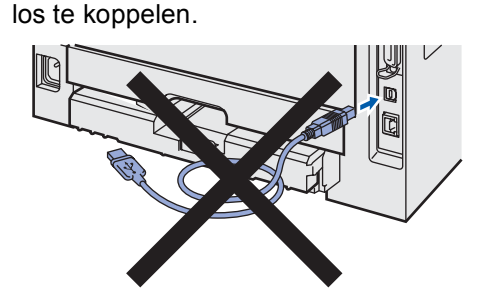

- Zet de computer aan. (U moet met beheerdersbevoegdheden zijn aangemeld)
- 3 Plaats de meegeleverde cd-rom in uw cd-romstation.

Het eerste scherm wordt automatisch geopend. Selecteer het printermodel en de gewenste taal.

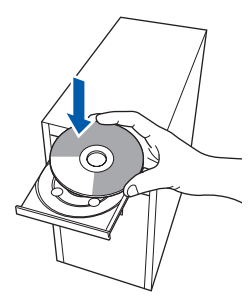

Klik op het pictogram van de **De printerdriver installeren** in het scherm met het menu.

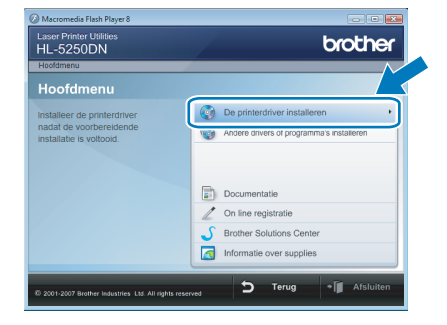

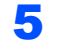

Δ

Klik op **Bij gebruik van de USB-kabel**.

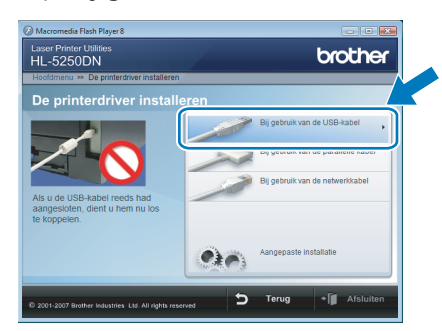

## Opmerking

Als u de PS-driver <sup>1</sup> (de BR-Script-driver van Brother) wilt installeren, selecteert u **Aangepaste installatie** en volgt u de instructies op het scherm. Wanneer het scherm **Selecteer de gewenste onderdelen** wordt geopend, selecteert u **PS-driver (PostScript-emulatie)** en volgt u de instructies op het scherm.

De PS-driver is niet beschikbaar voor HL-2030, HL-2040 en HL-2070N.

1

## De printerdriver installeren

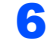

Voor gebruikers van Windows Vista<sup>®</sup>: Wanneer het scherm **Gebruikersaccountbeheer** wordt weergegeven, klikt u op **Doorgaan**.

| Gebruikersacc            | ountbeheer<br>pestemming is nodig om met een p                                               | programma te kunnen doorgaan                               |
|--------------------------|----------------------------------------------------------------------------------------------|------------------------------------------------------------|
| Ga door als              | u reeds met deze bewerking bent begonnen.<br>Setup.exe<br>InstallShield Software Corporation |                                                            |
| Dgtails     Met Gebruike | rsaccountbeheer kunt u ongewenste wijzigin                                                   | Doorgaan Annuleren<br>gen in uw computer helpen voorkomen. |

#### Voor gebruikers van Windows<sup>®</sup> 7: Wanneer het scherm **Gebruikersaccountbeheer** wordt weergegeven, klikt u op **Ja**.

| Wilt u het volgende programma toestaan wijzigingen aan deze computer aan te brengen? |             |                                                              |                                                            |
|--------------------------------------------------------------------------------------|-------------|--------------------------------------------------------------|------------------------------------------------------------|
|                                                                                      | Z.          | Programmanaam:<br>Gecontroleerde uitgever:<br>Afkomstig van: | Setup.exe<br>InstallShield Software Coor<br>Cd/dvd-station |
| <b>.</b>                                                                             | letails wee | irgeven                                                      | Ja Nee                                                     |
| Help r                                                                               | nij bij het | nemen van een beslissing                                     | Wijzigen wanneer deze melding                              |

7 Wanneer het venster Licentieovereenkomst verschijnt, klikt u op Ja om de Licentieovereenkomst te accepteren.

| Brother-printerdriver installeren                                                                                                    |
|----------------------------------------------------------------------------------------------------|
| Licentieovereenkomst Lees de onderstaande licentieovereenkomst zorgvuldig door.                                                                                                    |
| Druk op de toets Page Down om de rest van de overeenkomst te zien.                                                                                                    |
| Gebalanch/ownerk.com/u voo Erden rohearon/advan EE.AMERIK.EEST U<br>DT AANUDA-TISI DODR De ee Gebalance<br>nochtgoldge overeenkom/u tusenu ve Biother Induities. Lud (Fischer) in is van<br>toppsating op tet pabuk van He Biother Induities. Lud (Fischer) in a van<br>de plantableed wannee u in di daloogneerie op de knog "Verg" ("La") Nak. Dore op "La"<br>Gebalance (Company) in a strange (Company) in a strange (Company) in a strange<br>de Biothisme (Company) in a strange (Company) in a strange (Company)<br>de Biothisme (Company) in a strange (Company) in a strange (Company)<br>de Biothisme (Company) in a strange (Company) in a strange (Company) in a strange (Company)<br>de Biothisme (Company) in a strange (Company) in a strange (Company) in a strange (Company)<br>de Biothisme (Company) in a strange (Company) in a strange (Company) in a stra |
| Accepteert u alle voorwaarden van deze licentieovereenkomst? Als u Nee<br>selecteert, wordt Setup afgesloten. U dient akkoord te gaan met deze<br>overeenkomst om Brother HL-X000K te installeren.                                                                                                    |
| InstallShield                                                                                                    |
| < Vorige Ja Nee                                                                                                    |

8

 Als dit scherm wordt geopend, moet u controleren of de printer aanstaat.
 Koppel de USB-interfacekabel eerst aan uw computer en daarna aan uw printer. Klik op Volgende.

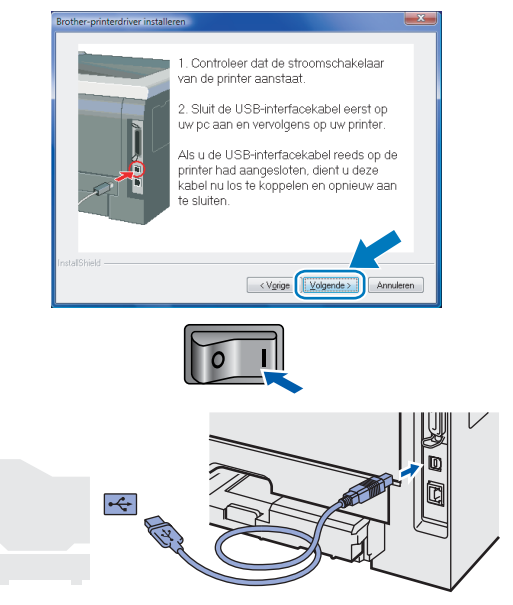

**9** I

#### Klik op **Voltooien**.

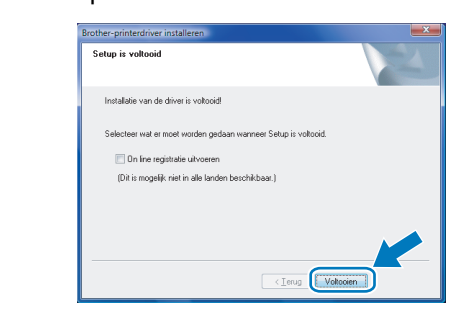

#### Opmerking

- Voor gebruikers van Windows<sup>®</sup> 7: als u uw printer niet wilt instellen als Standaardprinter, vinkt u Als standaardprinter instellen uit.
- Als u het product online wilt registreren, selecteert

#### *u* On line registratie uitvoeren <sup>1</sup>.

- <sup>1</sup> **On line registratie uitvoeren** is niet beschikbaar voor HL-7050N.
- Als de printer niet kan afdrukken na het installeren van de printerdriver, de stroomschakelaar van de printer uitzetten en opnieuw weer aanzetten.

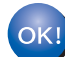

#### De installatie is nu voltooid.

## Bij gebruik van de parallelle interfacekabel

#### 🚫 Onjuiste configuratie

Sluit de interfacekabel nog NIET aan. De interfacekabel wordt aangesloten wanneer de driver wordt geïnstalleerd.

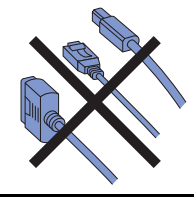

# De driver installeren en de printer op uw computer aansluiten

- **1** Zet de computer aan. (U moet met beheerdersbevoegdheden zijn aangemeld)
- Plaats de meegeleverde cd-rom in uw cd-romstation.

Het eerste scherm wordt automatisch geopend. Selecteer het printermodel en de gewenste taal.

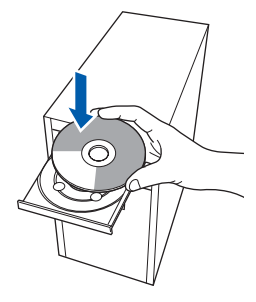

3 Klik op het pictogram van de **De printerdriver** installeren in het scherm met het menu.

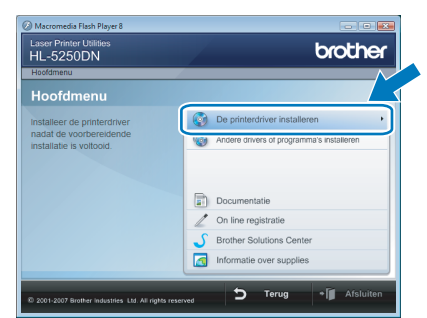

Klik op Bij gebruik van de parallelle kabel.

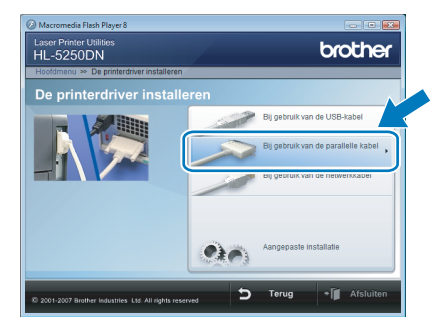

## Opmerking

Als u de PS-driver (Brothers BR-Script Driver) wilt installeren, selecteert u **Aangepaste installatie** en volgt u de instructies op het scherm. Wanneer het scherm **Selecteer de gewenste onderdelen** wordt geopend, selecteert u **PS-driver** (**PostScript-emulatie**), en volgt u de instructies op het scherm.

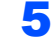

6

Voor gebruikers van Windows Vista<sup>®</sup>: Wanneer het scherm **Gebruikersaccountbeheer** wordt weergegeven, klikt u op **Doorgaan**.

| Gebruikersaccountbeheer                                           |                                                 |                                     |  |  |
|-------------------------------------------------------------------|-------------------------------------------------|-------------------------------------|--|--|
| 🕡 Uw toestemming is nodig om met een programma te kunnen doorgaan |                                                 |                                     |  |  |
| Ga door als                                                       | u reeds met deze bewerking bent begonnen.       |                                     |  |  |
| ×                                                                 | Setup.exe<br>InstallShield Software Corporation |                                     |  |  |
| 🕑 Dgtails                                                         |                                                 | Doorgaan                            |  |  |
| Met Gebruike                                                      | rsaccountbeheer kunt u ongewenste wijziging     | en in uw computer helpen voorkomen. |  |  |

Voor gebruikers van Windows<sup>®</sup> 7: Wanneer het scherm **Gebruikersaccountbeheer** wordt weergegeven, klikt u op **Ja**.

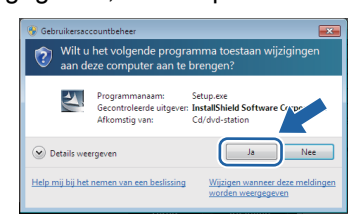

Wanneer het venster **Licentieovereenkomst** verschijnt, klikt u op **Ja** om de

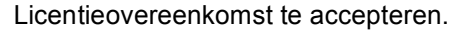

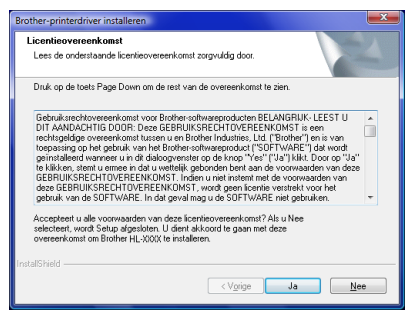

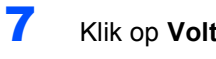

#### Klik op Voltooien.

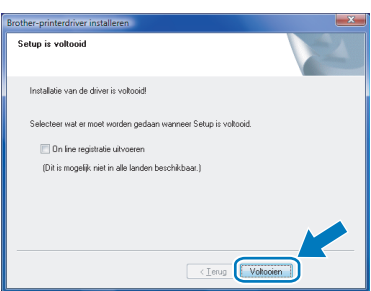

### Opmerking

- Voor gebruikers van Windows  $^{\rm I\!R}$  7: als u uw printer niet wilt instellen als Standaardprinter, vinkt u Als standaardprinter instellen uit.
- Als u het product online wil registreren, selecteert
  - u On line registratie uitvoeren<sup>1</sup>.
  - 1 On line registratie uitvoeren is niet beschikbaar voor HL-7050N.
- 8 Zet de printer uit.

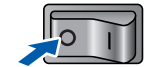

9 Koppel de parallelle interfacekabel eerst aan uw computer en daarna aan uw printer.

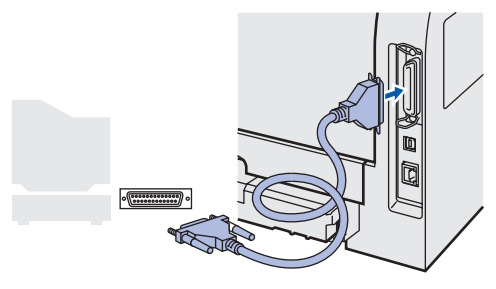

**10** Zet de printer aan.

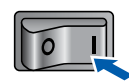

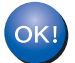

De installatie is nu voltooid.

7

## Bij gebruik van de netwerkinterfacekabel

## Bij gebruik van een peer-to-peer netwerkprinter

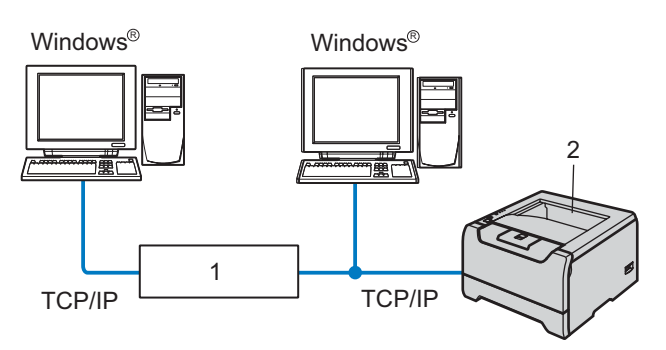

- 1 Router
- 2 Netwerkprinter

### Opmerking

- Als u de printer op een netwerk wilt aansluiten, raden wij u aam om eerst contact met uw systeembeheerder op te nemen of de Netwerkhandleiding op de cd-rom te raadplegen.
- Als u persoonlijke firewallsoftware gebruikt (bv. Windows<sup>®</sup> Firewall), dient u deze uit te schakelen. Wanneer u zeker weet dat u kunt afdrukken, moet u de persoonlijke firewall weer activeren.

#### 🚫 Onjuiste configuratie

Sluit de interfacekabel nog NIET aan. De interfacekabel wordt aangesloten wanneer de driver wordt geïnstalleerd.

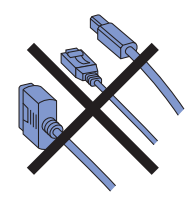

# De printer op uw netwerk aansluiten en de driver installeren

 Zet de computer aan. (U moet met beheerdersbevoegdheden zijn aangemeld) 2 Plaats de meegeleverde cd-rom in uw cd-romstation.

Het eerste scherm wordt automatisch geopend. Selecteer het printermodel en de gewenste taal.

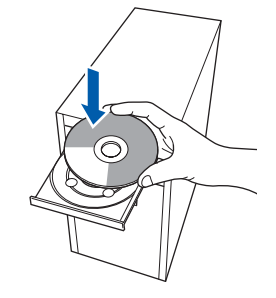

Klik op het pictogram **De printerdriver** installeren in het scherm van het menu.

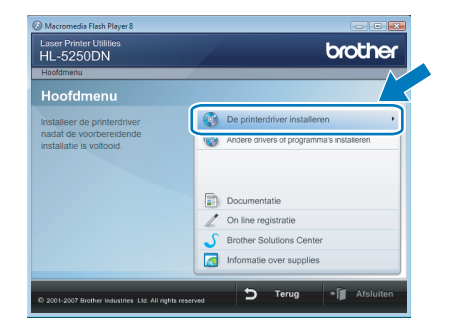

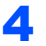

Klik op Bij gebruik van de netwerkkabel.

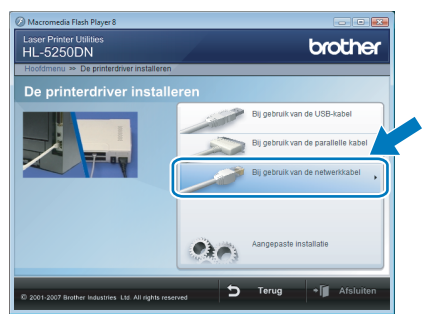

## 🖉 Opmerking

Als u de PS-driver<sup>1</sup> (de BR-Script-driver van Brother) wilt installeren, selecteert u **Aangepaste installatie** en volgt u de instructies op het scherm. Wanneer het scherm **Selecteer de gewenste onderdelen**wordt geopend, selecteert u **PS-driver (PostScript-emulatie)** en volgt u de instructies op het scherm.

<sup>1</sup> De PS-driver is niet beschikbaar voor HL-2070N.

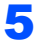

Voor gebruikers van Windows Vista<sup>®</sup>: Wanneer het **Gebruikersaccountbeheer** scherm wordt weergegeven, klikt u op **Doorgaan**.

| Gebruikersacc             | ountbeheer<br>Destemming is nodig om met een                                                 | programma te kunnen doorgaan |
|---------------------------|----------------------------------------------------------------------------------------------|------------------------------|
| Ga door als               | u reeds met deze bewerking bent begonnen.<br>Setup.exe<br>InstallShield Software Corporation |                              |
| 🕑 Dgtails<br>Met Gebruike | rsaccountbeheer kunt u ongewenste wijzigin                                                   | Doorgaan Annuleren           |

Voor gebruikers van Windows<sup>®</sup> 7: Wanneer het scherm **Gebruikersaccountbeheer** wordt weergegeven, klikt u op **Ja**.

| Wilt u het volgende programma toestaan wijzigingen<br>aan deze computer aan te brengen? |               |                                                              |                                                             |
|-----------------------------------------------------------------------------------------|---------------|--------------------------------------------------------------|-------------------------------------------------------------|
|                                                                                         | E             | Programmanaam:<br>Gecontroleerde uitgever:<br>Afkomstig van: | Setup.exe<br>InstallShield Software Crype<br>Cd/dvd-station |
| 🕑 D                                                                                     | etails wee    | rgeven                                                       | Ja Nee                                                      |
| Help m                                                                                  | nij bij het i | nemen van een beslissing                                     | Wijzigen wanneer deze meldinge<br>worden weergegeven        |

#### 6

#### Zet de printer uit.

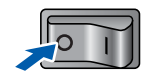

7 Sluit de netwerkinterfacekabel aan op uw printer en sluit deze vervolgens aan op een vrije poort op uw hub.

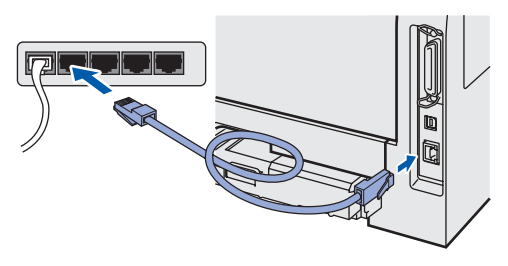

Zet de printer aan.

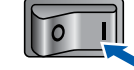

- 9
- Wanneer het venster **Licentieovereenkomst** verschijnt, klikt u op **Ja** om de Licentieovereenkomst te accepteren.

| Brother-printerdriver installeren                                                                                                    | × |
|----------------------------------------------------------------------------------------------------|---|
| Licentieovereenkomst<br>Lees de onderstaande licentieovereenkomst zorgvuldig door.                                                                                                    | 1 |
| Druk op de toets Page Down om de rest van de overeenkomst te zien.                                                                                                    |   |
| Behavisknechtoresemionari voo Brothe-softwaregonducten BELANGRIV-LEEST U<br>DIT AANLOACHIB DOOR De ees BEGUNESKECHTOVERSENCOMST in een<br>nechtageldge overeerkonant tusenu van Brother Industries, Lud (Biother) en is van<br>borpasiring op het gehuik van Hei Bothersoftwaregolder(20 STIVARE) <sup>2</sup> (Lad wold<br>printalberd warneeu in di adologiensite rad de tinos <sup>1</sup> Yer <sup>1</sup> (Laf Nath Door op <sup>1</sup><br>20 STIVARE) <sup>2</sup> (Lad wold<br>printalberd warneeu in di adologiensite rad de tinos <sup>1</sup> Yer <sup>1</sup> (Laf Nath Door op <sup>1</sup><br>GEBRUINSERPHTOVEREENKOMS), Indea une internate de voorwaden van<br>deze GEBRUINSERCHTOVEREENKOMS 1, wood geen Komie vertriekt voor het<br>pathuk van de SOTIVARE in die gevan geu de SOTIVARE inte gebutien. | • |
| Accepteet u alle voorwaarden van deze icentieovereenkomst? Als u Nee<br>selecteen, wordt Setup afgesloten. U dient akkoord te gaan met deze<br>overeenkomst om Brother HL-X00X te installeren.                                                                                                    |   |
| InstallShield                                                                                                    |   |
| < V <u>o</u> rige Ja <u>Nee</u>                                                                                                    |   |

10 Kies Brother peer-to-peer netwerkprinter en klik op Volgende.

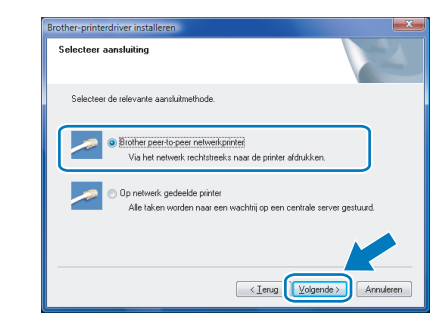

11 Kies Zoek het netwerk op apparaten en kies uit de lijst van gevonden apparaten (Aanbevolen). U kunt echter ook het IP-adres of de knooppuntnaam van uw printer invoeren. Klik op Volgende.

| rinter selecteren                                                                            |                                                          |
|----------------------------------------------------------------------------------------------|----------------------------------------------------------|
| Kies hoe u uw Brother                                                                        | machine op het netwerk wilt zoeken.                      |
| <ul> <li>Zoek het netwerk o<br/>(Aanbevolen)</li> </ul>                                      | op apparaten en kies uit de lijst van gevonden apparaten |
|                                                                                              |                                                          |
| Specificeer uw man                                                                           | chine per adres (geavanceerde gebruikers)                |
| <ul> <li>Specificeer uw mac<br/>IP-adres</li> </ul>                                          | shine per adres (geavanceerde gebruikers)                |
| <ul> <li>Specificeer uw mar</li> <li>IP-adres</li> <li>Specificeer uw mar</li> </ul>         | chine per adres (geavanceerde gebruikers)                |
| <ul> <li>Specificeer uw mac<br/>IP-adres</li> <li>Specificeer uw mac<br/>Naam van</li> </ul> | hine per adres (geavanceerde gebruikers)                 |

## Opmerking

Vraag uw beheerder om het IP-adres of de knooppuntnaam van de printer.

12 Kies uw printer en klik op **Volgende**.

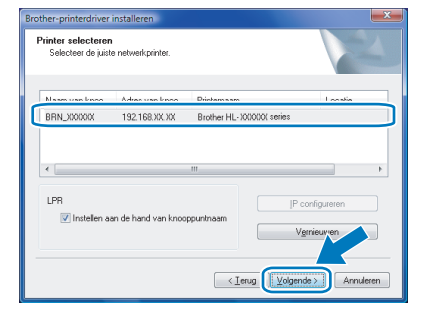

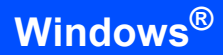

## **13** Klik op **Voltooien**.

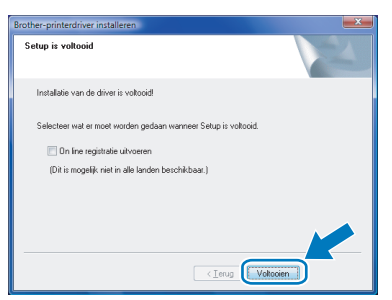

## Opmerking

- Voor gebruikers van Windows<sup>®</sup> 7: als u uw printer niet wilt instellen als Standaardprinter, vinkt u Als standaardprinter instellen uit.
- Als u het product online wilt registreren, selecteert
  - u On line registratie uitvoeren <sup>1</sup>.
  - <sup>1</sup> **On line registratie uitvoeren** is niet beschikbaar voor HL-7050N.

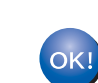

Windows<sup>®</sup> netwerk

De installatie is nu voltooid.

2

## Bij gebruik van een gedeelde netwerkprinter

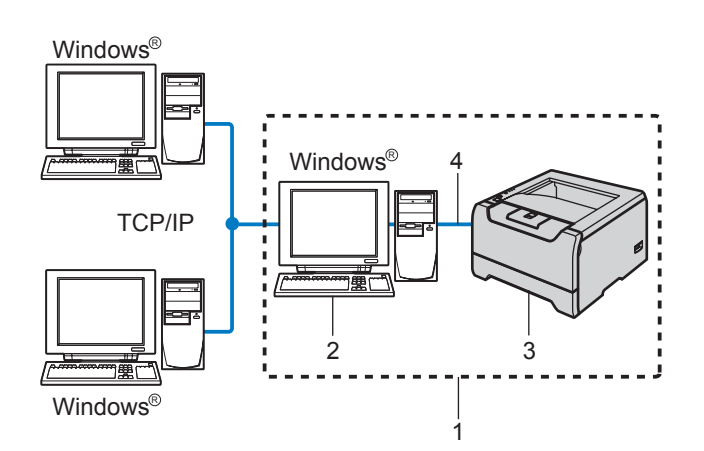

- 1 Netwerk gedeelt
- 2 Ook wel "Server" of "Printer server"
- 3 Printer
- 4 TCP/IP, USB of Parallel

#### 🖉 Opmerking

Als u verbinding gaat maken met een over het netwerk gedeelde printer, is het raadzaam uw systeembeheerder eerst om de wachtrijnaam of gedeelde printernaam te vragen.

#### S Onjuiste configuratie

Sluit de interfacekabel nog NIET aan. De interfacekabel wordt aangesloten wanneer de driver wordt geïnstalleerd.

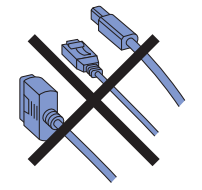

De driver installeren en de juiste printerwachtrij of 'Share name' selecteren

| _ |   |
|---|---|
|   |   |
|   |   |
|   |   |
|   |   |
|   |   |
|   |   |
|   | _ |

Zet de computer aan. (U moet met beheerdersbevoegdheden zijn aangemeld)

Plaats de meegeleverde cd-rom in uw cd-romstation.

Het eerste scherm wordt automatisch geopend. Selecteer het printermodel en de gewenste taal.

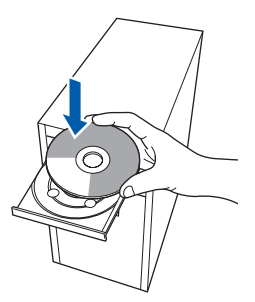

Klik op het pictogram van de **De printerdriver** installeren in het scherm met het menu.

| Macromedia Flash Player 8                           |                                                  |
|-----------------------------------------------------|--------------------------------------------------|
| Laser Printer Utilities<br>HL-5250DN                | brother                                          |
| Hoofdmenu                                           |                                                  |
| Hoofdmenu                                           |                                                  |
| Installeer de printerdriver                         | De printerdriver installeren                     |
| installatie is voltooid.                            | Weiger Andere drivers of programma's installeren |
|                                                     | Documentatie                                     |
|                                                     | 🖉 On line registratie                            |
|                                                     | S Brother Solutions Center                       |
|                                                     | Informatie over supplies                         |
| © 2001-2007 Brother Industries Ltd. All rights rese | Ned <b>S Terug</b> + Afsluiten                   |

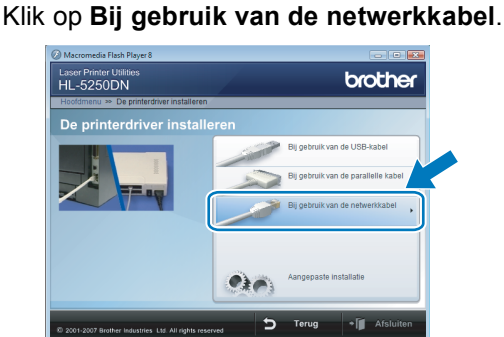

## 🖉 Opmerking

Δ

Als u de PS-driver <sup>1</sup> (Brother's BR-Script Driver), wilt installeren, selecteert u **Aangepaste installatie** en volgt u de instructies op het scherm. Wanneer het scherm **Selecteer de gewenste onderdelen** wordt geopend, selecteert u **PS-driver (PostScript-emulatie)**, en volgt u de instructies op het scherm.

<sup>1</sup> De PS-driver is niet beschikbaar voor HL-2070N.

5

Voor gebruikers van Windows Vista<sup>®</sup>: Wanneer het **Gebruikersaccountbeheer** scherm wordt weergegeven, klikt u op **Doorgaan**.

| Gebruikersacco     | puntbeheer                                      | <b>X</b>                              |
|--------------------|-------------------------------------------------|---------------------------------------|
| 🕡 Uw te            | pestemming is nodig om met een                  | programma te kunnen doorgaan          |
| Ga door als        | u reeds met deze bewerking bent begonnen        |                                       |
| 2                  | Setup.exe<br>InstallShield Software Corporation |                                       |
| 🕑 D <u>e</u> tails |                                                 | Doorgaan Annuleren                    |
| Met Gebruike       | rsaccountbeheer kunt u ongewenste wijzigi       | ngen in uw computer helpen voorkomen. |

Voor gebruikers van Windows<sup>®</sup> 7: Wanneer het scherm **Gebruikersaccountbeheer** wordt weergegeven, klikt u op **Ja**.

| Wilt u het volgende programma toestaan wijzigingen aan deze computer aan te brengen? |             |                                                              |                                                             |
|--------------------------------------------------------------------------------------|-------------|--------------------------------------------------------------|-------------------------------------------------------------|
|                                                                                      | 2           | Programmanaam:<br>Gecontroleerde uitgever:<br>Afkomstig van: | Setup.exe<br>InstallShield Software Croc-<br>Cd/dvd-station |
| 🕑 D                                                                                  | etails wee  | rgeven                                                       | Ja Nee                                                      |
| Help n                                                                               | nij bij het | nemen van een beslissing                                     | Wijzigen wanneer deze melding<br>worden weergegeven         |

Wanneer het venster **Licentieovereenkomst** verschijnt, klikt u op **Ja** om de Licentieovereenkomst te accepteren.

| icentieovereenkomst                                                                                                    |                                                                                                    |   |
|----------------------------------------------------------------------------------------------------|----------------------------------------------------------------------------------------------------|---|
| Lees de onderstaande licentieovereenko                                                                                                    | mst zorgvulaig acor.                                                                                                    |   |
| Druk op de toets Page Down om de rest                                                                                                    | van de overeenkomst te zien.                                                                                                    |   |
| Gebruiksrechtovereenkomst voor Brothe<br>DIT AANDACHTIG DOOR: Deze GEBR<br>rechtsoeldige overeenkomst tussen u en                                                                                                    | r-softwareproducten BELANGRIJK-LEEST U<br>UIKSRECHTOVEREENKOMST is een<br>Portiker de tetrise Leit ("Detkerd") en is une                                                                                                    | Â |
| toepassing op het gebruik van het Brohn<br>geinstalleerd wanneer u in dit dialoogsver<br>te Nikken, stemt u ermee in dat u wetteli<br>GEBRUIKSRECHTOVEREENKOMST.<br>deze GEBRUIKSRECHTOVEREENKOM<br>gebruik van de SOFTWARE. In dat gev                                                                                                    | Indonerindaulie, Staff politier i y reins van<br>ersoftwareproduct ("SOFTWARE") det wordt<br>inster op de knop "Yes" ("Ja") kikt. Door op "Ja"<br>(k gebonden bent aan de voorwaarden van deze<br>indien u niet instemt met de voorwaarden van<br>4ST, wordt geen licentie vestrekt voor het<br>al mag u de SUFTWARE niet gebruiken. | ÷ |
| toepsning op het gebruik van het Brohn<br>geinntalleed wanneer uin di daloogve<br>te läkken, stent u ermee in dal uvettel<br>GEBRUIKSRECHTOVEREENKOMST.<br>deze GEBRUIKSRECHTOVEREENKOM<br>gebruik van de SOFTWARE. In dat gev<br>Accepteet u alle voorwaarden van deze<br>selecteet, word Schup afgeblohen. U die<br>overeerkomst om Broher HL-X00X te ins | er confinieseproduct ("SDFTVARE") det wordt<br>inter og de knom "ver" ("Laf Sikk) opport gollar"<br>ik gebonden bent aan de voorwaarden van dez<br>niet nu ein tinter mit de voorwaarden van<br>KST, wordt geen kornie verstrekt voor het<br>al mag u de SDFTVARE niet gebuiken.<br>Tiennisovereerkomst? Als u Nee<br>taleren.       | Ŧ |

7

6

Kies **Op netwerk gedeelde printer** en klik op Volgende.

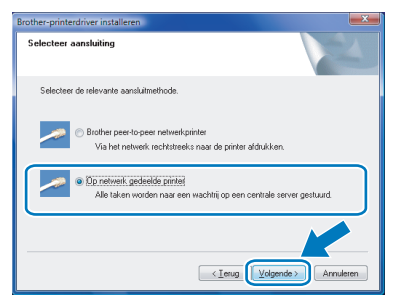

Selecteer de wachtrij voor uw printer en klik op de knop **OK**.

| Drucker suchen | Drucker suchen                                                                  |
|----------------|---------------------------------------------------------------------------------|
|                | ⊕ 型 WORKGROUP     ⊕ 型 Account     ⊕ 型 Microban HLXXXX     ⊕ 型 Web Clent Network |
|                |                                                                                 |
| OK Abbrechen   | OK Abbrechen                                                                    |

## 🖉 Opmerking

Neem contact op met uw beheerder als u niet zeker weet welke locatie of printernaam in het netwerk wordt gebruikt.

### Sklik op Voltooien.

| Setup is voltooid                    |                                  |
|--------------------------------------|----------------------------------|
| Installatie van de driver is voltooi | di                               |
| Selecteer wat er moet worden ge      | idaan wanneer Setup is voltooid. |
| 🔲 On line registratie uitvoere       | n                                |
| (Dit is mogelijk niet in alle land   | den beschikbaar.)                |
|                                      |                                  |
|                                      |                                  |
|                                      |                                  |
|                                      | < Ierug Vokocien                 |

## Opmerking

- Voor gebruikers van Windows<sup>®</sup> 7: als u uw printer niet wilt instellen als Standaardprinter, vinkt u **Als standaardprinter instellen** uit.
- Als u het product online wilt registreren, selecteert u On line registratie uitvoeren<sup>1</sup>.
  - <sup>1</sup> On line registratie uitvoeren is niet beschikbaar voor HL-7050N.

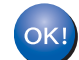

De installatie is nu voltooid.

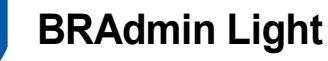

BRAdmin Light wordt gebruikt voor de voorbereidende installatie van op het netwerk aangesloten apparaten van Brother. Het kan tevens worden gebruikt om op uw netwerk te zoeken naar producten van Brother, voor het weergeven van de status en voor het configureren van algemene netwerkinstellingen, zoals het IP-adres. Kijk voor nadere informatie over BRAdmin Light op <u>http://solutions.brother.com/</u>.

## Opmerking

Voor meer geavanceerd printerbeheer gebruikt u de meest recente versie van Brother BRAdmin Professional, die u kunt downloaden van <u>http://solutions.brother.com/</u>.

## Het configuratieprogramma BRAdmin Light installeren

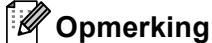

Het standaardwachtwoord voor de afdrukserver is 'access'. U kunt BRAdmin Light gebruiken om het

wachtwoord te wijzigen.

1 Klik op het pictogram van de Andere drivers of programma's installeren in het scherm met het menu.

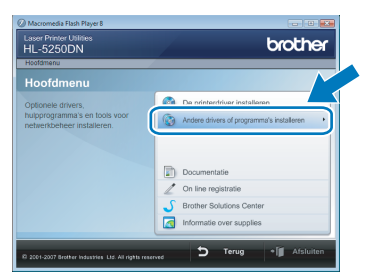

2 Klik op **BRAdmin Light** en volg de instructies op het scherm.

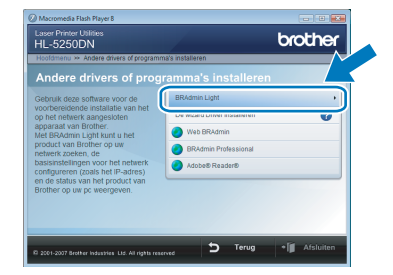

 Voor gebruikers van Windows Vista<sup>®</sup>: Wanneer het scherm
 Gebruikersaccountbeheer wordt weergegeven, klikt u op Toestaan.

| ×                                                                           |
|-----------------------------------------------------------------------------|
| tot uw computer verkrijgen                                                  |
| an komt of als u het eerder hebt                                            |
|                                                                             |
| wat het doet.                                                               |
| an komt of ik heb het eerder                                                |
|                                                                             |
| gen in uw computer helpen                                                   |
| wait het doet.<br>an komt of ik heb het eerder<br>gen in uw computer helpen |

Voor gebruikers van Windows<sup>®</sup> 7: Wanneer het scherm **Gebruikersaccountbeheer** wordt weergegeven, klikt u op **Ja**.

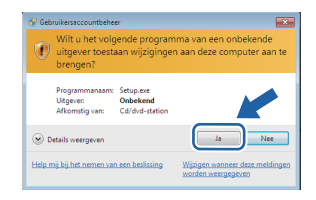

## IP-adres, subnetmasker en gateway instellen met BRAdmin Light

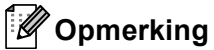

Als u een DHCP/BOOTP/RARP-server in het netwerk hebt, kunt u de volgende stappen overslaan. De machine zal het IP-adres automatisch opvragen.

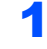

Start BRAdmin Light. Het zoekt automatisch naar nieuwe apparaten.

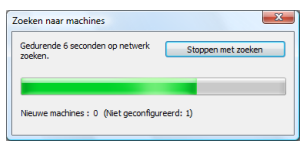

2

Dubbelklik op het niet-geconfigureerde apparaat.

| 🚱 BRAdmin Light            |                      |                         |
|----------------------------|----------------------|-------------------------|
| Bestand Apparaten Best ing | i Help               |                         |
| Soeken Cuwe                | - 篖 📽 🎬              |                         |
| Namuan know wulles         | Machinestatus Modeln | naam Knooppunttype      |
| <u>⊘</u> 00:80:77:48:2     | Niet geconfigu       |                         |
|                            |                      |                         |
|                            |                      |                         |
|                            |                      |                         |
|                            |                      |                         |
|                            |                      |                         |
|                            |                      |                         |
|                            |                      |                         |
|                            |                      |                         |
|                            |                      |                         |
|                            |                      |                         |
|                            |                      |                         |
| *                          |                      |                         |
| Klaar                      |                      | Machines : 1 Niet gecon |

3 Kies STATIC voor Boot-methode. Voer IP-adres, Subnetmasker en Gateway in en klik op OK.

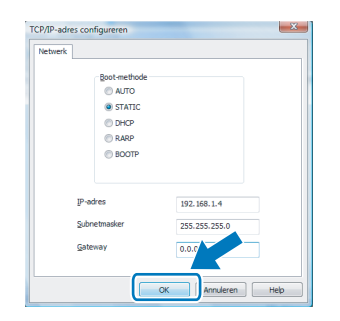

4 De adresgegevens worden naar de printer weggeschreven.

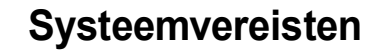

| Computerplatform & versie besturingssysteem <sup>1</sup> | Minimumsnelheid processor                                                                                                | Minimale<br>hoeveelheid<br>RAM | Aanbevolen<br>hoeveelheid<br>RAM | Beschikbare<br>ruimte op de<br>vaste schijf |
|----------------------------------------------------------|----------------------------------------------------------------------------------------------------|--------------------------------|----------------------------------|---------------------------------------------|
| Windows Vista <sup>®</sup>                               | Intel <sup>®</sup> Pentium <sup>®</sup> 4 of gelijkaardig<br>64-bit (Intel <sup>®</sup> 64 of AMD64)<br>ondersteunde CPU | 512 MB                         | 1 GB                             | 50 MB                                       |
| Windows <sup>®</sup> 7                                   | Intel <sup>®</sup> Pentium <sup>®</sup> 4 of gelijkaardig<br>64-bit (Intel <sup>®</sup> 64 of AMD64)<br>ondersteunde CPU | 1 GB (32-bit)<br>2 GB (64-bit) | 1 GB (32-bit)<br>2 GB (64-bit)   | 50 MB                                       |

<sup>1</sup> Microsoft<sup>®</sup> Internet Explorer<sup>®</sup> 5.5 of hoger.

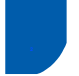

## Over Statusvenster voor gebruikers van Windows<sup>®</sup> 7

#### Weergave statusvenster

Als u het **Statusvenster** hebt ingesteld als een **Indicator op taakbalk**, kunt u de knop terugvinden in de taakbalk.

Klik op de knop an het pictogram **Statusvenster** weer te geven boven de taakbalk. Het pictogram **Statusvenster** wordt weergegeven in het kleine venster. Versleep het pictogram an de taakbalk.

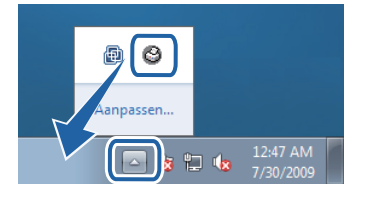

#### Fabrieksinstelling voor HL-2040

De gebruikershandleiding vermeldt dat de fabrieksinstelling voor het **Statusvenster** OFF is, wat niet correct is voor gebruikers van Windows<sup>®</sup> 7. De fabrieksinstelling voor het **Statusvenster** is hier ON.

#### Handelsmerken

Het Brother-logo is een wettig gedeponeerd handelsmerk van Brother Industries, Ltd.

Microsoft en Windows zijn wettig gedeponeerde handelsmerken van Microsoft Corporation in de VS en/of andere landen. Windows Vista is een handelsmerk van Microsoft Corporation in de VS en/of andere landen.

Elk bedrijf waarvan software in deze handleiding wordt vermeld, heeft een softwarelicentieovereenkomst die specifiek bedoeld is voor de betreffende programma's.

Alle andere handelsmerken zijn het eigendom van hun respectieve eigenaars.

#### Samenstelling en publicatie

Deze handleiding is samengesteld en gepubliceerd onder supervisie van Brother Industries, Ltd. De nieuwste productgegevens en specificaties zijn in deze handleiding verwerkt.

De inhoud van deze handleiding en de specificaties van het product kunnen zonder voorafgaande kennisgeving worden gewijzigd.

Brother behoudt zich het recht voor om de specificaties en de inhoud van deze handleiding zonder voorafgaande kennisgeving te wijzigen. Brother is niet verantwoordelijk voor enige schade, met inbegrip van gevolgschade, voortvloeiend uit het gebruik van deze handleiding of de daarin beschreven producten, inclusief maar niet beperkt tot zetfouten en andere fouten in deze publicatie.

Dit product is bedoeld voor gebruik in een professionele omgeving.

#### Auteursrecht en licentie

© 2009 Brother Industries, Ltd. © 1998-2007 TROY Group, Inc. © 1983-1998 PACIFIC SOFTWORKS INC. Dit product wordt geleverd met de software "KASAGO TCP/IP", ontwikkeld door ELMIC WESCOM, INC. © 2007 Devicescape Software, Inc. Alle rechten voorbehouden.

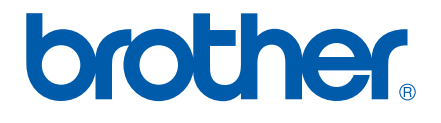